## ΟΔΗΓΙΕΣ ΣΥΓΧΡΟΝΗΣ ΔΙΔΑΣΚΑΛΙΑΣ

Προκειμένου να συνδέσετε τους μαθητές για να παρακολουθήσουν την εξ αποστάσεως σύγχρονη εκπαίδευση πρέπει να διαθέτετε tablet,έξυπνο κινητό τηλέφωνο, φορητό υπολογιστή ,σταθερό υπολογιστή ή σταθερό τηλέφωνο και να ακολουθήσετε τα παρακάτω βήματα:

- Την ώρα έναρξης της τηλεδιδασκαλίας, πατάτε πάνω στο σύνδεσμο (ή κάνετε αντιγραφή και επικόλληση σε έναν browser όπως firefox ή google chrome ) του εκπαιδευτικού με τον οποίο έχετε μάθημα εκείνη την ώρα. Οι σύνδεσμοι όλων των εκπαιδευτικών κάθε τμήματος θα σας αποσταλούν με e-mail.
- Ανάλογα με τη συσκευή που διαθέτετε :
  - Από κινητό ή tablet πατάτε στο σύνδεσμο και στην οθόνη που σας εμφανίζεται πατάτε πάνω δεξιά το κουμπί «Download» για να κατεβάσετε την εφαρμογή Cisco Webex Meetings και επιτρέπετε στην εφαρμογή να έχει πρόσβαση στην κάμερα και το μικρόφωνό σας. Εναλλακτικά μπορείτε να εγκαταστήσετε πρώτα την εφαρμογή Cisco Webex Meetings και στη συνέχεια να πατήσετε στη σύνδεση .(Το βήμα της Εγκατάστασης χρειάζεται μόνο την πρώτη φορά που συνδέονται τα παιδιά)
  - ο Από υπολογιστή πατάτε

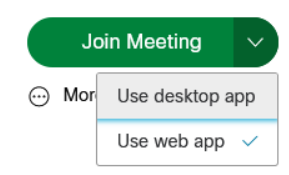

Join Meeting

και επιλέγετε από το βελάκι

το «Use web app» χωρίς να έχετε την εφαρμογή στον υπολογιστή σας

- ή το «Use desktop app» αν επιθυμείτε να εγκατασταθεί η εφαρμογή στον υπολογιστή σας .
- Στη συνέχεια, εμφανίζεται η παρακάτω οθόνη:

| Your full n | ame  |           |
|-------------|------|-----------|
| Email add   | ress | (Optional |
|             | Next |           |

Στο πάνω κουτάκι (Your full name) συμπληρώνετε το μικρό όνομα του παιδιού και το πρώτο μόνο γράμμα από το επίθετό του.

Στο e-mail συμπληρώνετε: <u>a@a.net</u> και πατάτε το

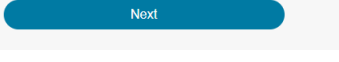

Στην πρόσβαση που σας ζητείται για το μικρόφωνο και την κάμερα πατάτε επιτρέπεται

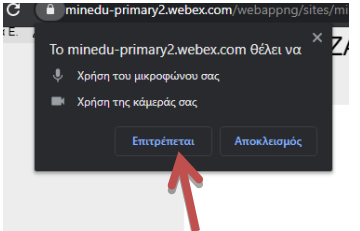

Στην επόμενη οθόνη βλέπετε :

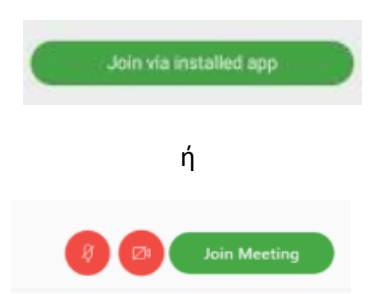

και πατάτε **Join via installed app** ή **Join Meeting** αντίστοιχα. Τα κόκκινα εικονίδια της κάμερας και του μικροφώνου σημαίνει **κλειστά**. Αν πατήσουμε πάνω τους αλλάζουν χρώμα και σημαίνει **ανοικτά.** Είστε έτοιμοι να παρακολουθήσετε την τηλεδιάσκεψη.

- Ειδικές περιπτώσεις:
  - Σε περίπτωση που δεν υπάρχει σταθερή σύνδεση internet στο σπίτι που προσφέρει απεριόριστα δεδομένα, έχει διασφαλιστεί η δωρεάν πρόσβαση στη webex με **ορισμένους** παρόχους. Παρόλα αυτά, ίσως χρειάζονται κάποια δεδομένα μέχρι να καταστεί δυνατή η σύνδεση και συστήνεται να ελέγχετε συχνά το υπόλοιπό σας για να αποφευχθούν ατυχείς χρεώσεις λόγω δυσλειτουργιών.
  - Σε περίπτωση που συνδεθεί κάποιος μαθητής με σταθερό τηλέφωνο (μπορεί μόνο να ακούει) θα πρέπει να:
    - Έχει συνεννοηθεί με τον εκπαιδευτικό για να είναι «ξεκλειδωμένο» το δωμάτιο της τηλεδιάσκεψης και να έχει ενημερωθεί για το "access code" που απαιτείται.
    - Να έχει επικοινωνήσει με τον τηλεπικοινωνιακό του πάροχο για να ενημερωθεί για τυχόν χρεώσεις και στη συνέχεια να καλέσει στο +30-21-1990-2394.
    - Η επιλογή αυτή πρέπει να χρησιμοποιείται μόνο στην περίπτωση που δεν υπάρχει πρόσβαση στο διαδίκτυο.

## Σημαντικές Παρατηρήσεις

- Τα links (σύνδεσμοι) που θα πάρετε στα email σας την πρώτη φορά για κάθε εκπαιδευτικό είναι τα ίδια για όλες τις τηλεδιασκέψεις.
- Τα links αυτά είναι αυστηρά προσωπικά και δεν επιτρέπεται να τα κοινοποιήσετε σε τρίτους.
- Η συμμετοχή στην τηλεδιάσκεψη μπορεί να γίνει με κλειστά ή ανοιχτά την κάμερα και το μικρόφωνό σας.
  Επειδή έχει παρατηρηθεί ότι οι ανοιχτές κάμερες υπερφορτώνουν το σύστημα είναι καλό να μην είναι όλες ανοιχτές ταυτόχρονα.
- Υπενθυμίζεται ότι η καταγραφή της εικόνας ή της ομιλίας άλλου προσώπου κατά τη διάρκεια των δικτυακών μαθημάτων είναι παράνομη και επισύρει αστικές, ποινικές και διοικητικές κυρώσεις.
- Μην συμπληρώνετε ολόκληρο το ονοματεπώνυμο του παιδιού και το πραγματικό e-mail κατά τη σύνδεση στην εφαρμογή και μην επιλέγετε sign in.
- Ψευδώνυμα δε θα γίνονται δεκτά και οι εκπαιδευτικοί θα επιτρέπουν την είσοδο μόνο σε παιδιά που έχουν ακολουθήσει τις παραπάνω οδηγίες για την είσοδό τους.